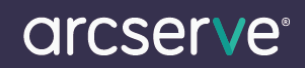

## Arcserve D2D シリーズ ライセンスキー登録方法

## もくじ

1. ライセンスキー登録方法

本ドキュメントの対象製品

Arcserve D2D r15

Arcserve D2D r16

Arcserve D2D r16.5

※スクリーンショット中に旧リリースの表記がございますが、ご利用のバージョンに読み替えて進めていただきますよう お願いいたします。

1. ライセンスキー登録について

正規登録製品としてご使用いただくには、ライセンスキーの登録が必要です。

※本製品のライセンスキーおよびパッケージは、紛失されても再発行できません。 大切に保管してください。

## 【注意事項】

Arcserve D2D r16 と Arcserve D2D r16.5 は対応するライセンスキーが異なります。 Arcserve D2D r16.5 導入環境に対して、Arcserve D2D r16 のライセンスキーはご利用いただけません。 r16 のライセンスのみが有効となり、r16.5 はトライアルとして 30 日経過後にライセンスエラーになります。 Arcserve D2D r16 のライセンスをお持ちの方は Arcserve D2D r16 をインストールしご利用いただくか、 保有されているライセンスを r16.5 へアップグレードしてご利用ください。 アップグレードにつきましての詳しいご案内は <u>Arcserve ジャパンダイレクト</u>までご相談ください。

## ライセンスの登録について

ライセンスの登録を行わない場合、製品のインストール後 31 日を経過すると動作が停止します。 ライセンス キーを登録せずにトライアル版として製品をインストールした場合でも、あとからライセンスの登録を行うこ とで正規製品版として使用可能です。

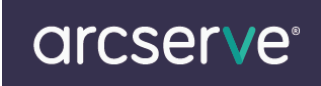

(1) 製品導入後、管理者権限のあるユーザでログインし、タスクトレイ上の D2D アイコンの右クリック メニューから[拡張]メニューを展開し、[ライセンス]を選択します。

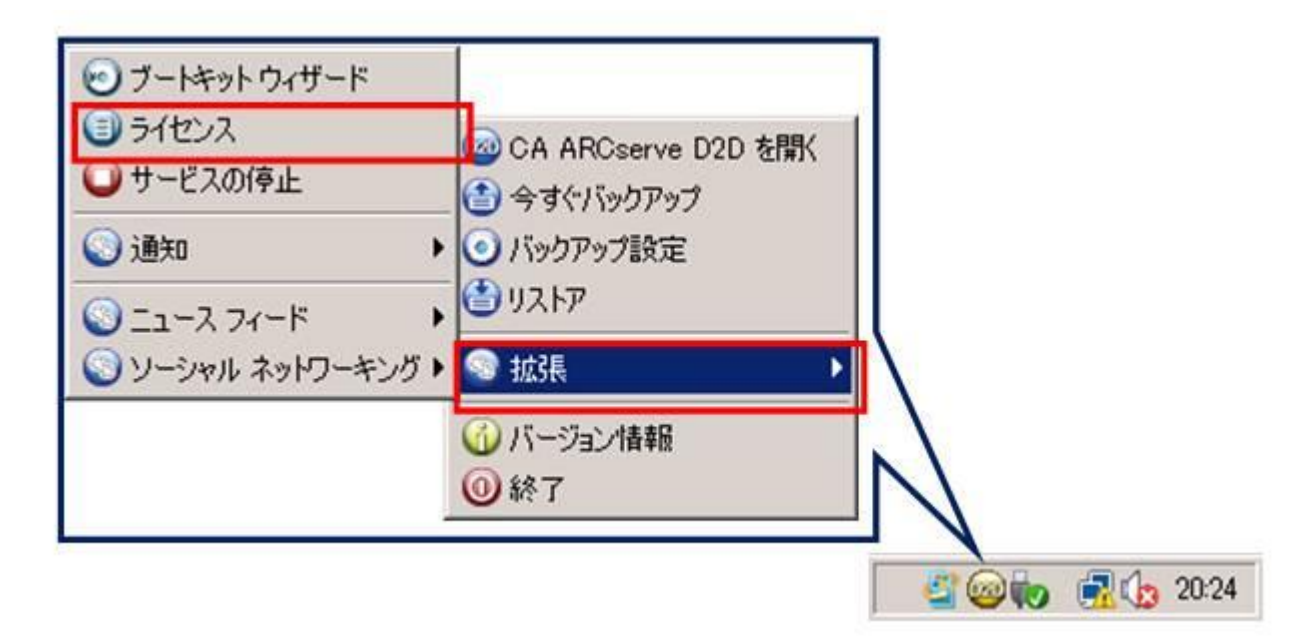

(2) [ライセンス確認エントリ]のウインドウが表示されます。

| ンボーネント                                | 以下は、ライセンスまたは新想つ、 | (取得済みのコン)    | ポーネントで<br>イヤンフ 参覧 | 「す。ユーザ数<br>2得するには | を増や   |
|---------------------------------------|------------------|--------------|-------------------|-------------------|-------|
| コンポーネント名                              | イセンス キーを入        | ที่มีสั่งได้ |                   | 5                 | イセンス数 |
|                                       |                  |              |                   |                   |       |
|                                       |                  |              |                   |                   |       |
| · · · · · · · · · · · · · · · · · · · |                  |              | - IDUDGT          |                   |       |

(3) ライセンス キーの項目へ 25 桁のライセンス キーを登録します。※カット アンド ペーストによる入力も可能です。

| ライセンス確認エントリ                                                   |                                   |
|---------------------------------------------------------------|-----------------------------------|
| 「コンポーネント ―――                                                  |                                   |
| 以下は、ライセンス取得済みのコンポー<br>す、または新規コンポーネントのライセ<br>イセンス キーを入力してください。 | -ネントです。ユーザ数を増や<br>2ンスを取得するには、新しいラ |
| コンポーネント名                                                      | ライセンス数                            |
| CA ARCserve D2D r15.0 for Windows Server Standard             | 1                                 |
| ライセンス キー(L): 「「「」」「」」<br>追加(A) OK(O) キャンセル(C                  | シー ヘルプ                            |

- (4) 入力完了後、[追加]をクリックします。
- (5) 登録した[コンポーネント名](製品名)と、[ライセンス数]を確認し、[OK]をクリックし画面を閉じます。
- (6) 再度登録画面を呼び出していただくと、ご利用可能なライセンス情報が表示されます。